## Table des matières

| Configuration | • | 3 |
|---------------|---|---|
|---------------|---|---|

https://assistancedsi.cnam.fr/

Printed on 2025/08/18 16:33

Public : personnels du Cnam, auditeurs, visiteurs

## **Configurer eduroam sur Ubuntu**

3/5

← eduroam

## Configuration

certificat

Télécharger le certificat de l'autorité de certification : télécharger le certificat :

enregistrer le fichier (dans Documents par exemple).

Cliquer sur l'icône réseau située en haut à droite de l'écran.

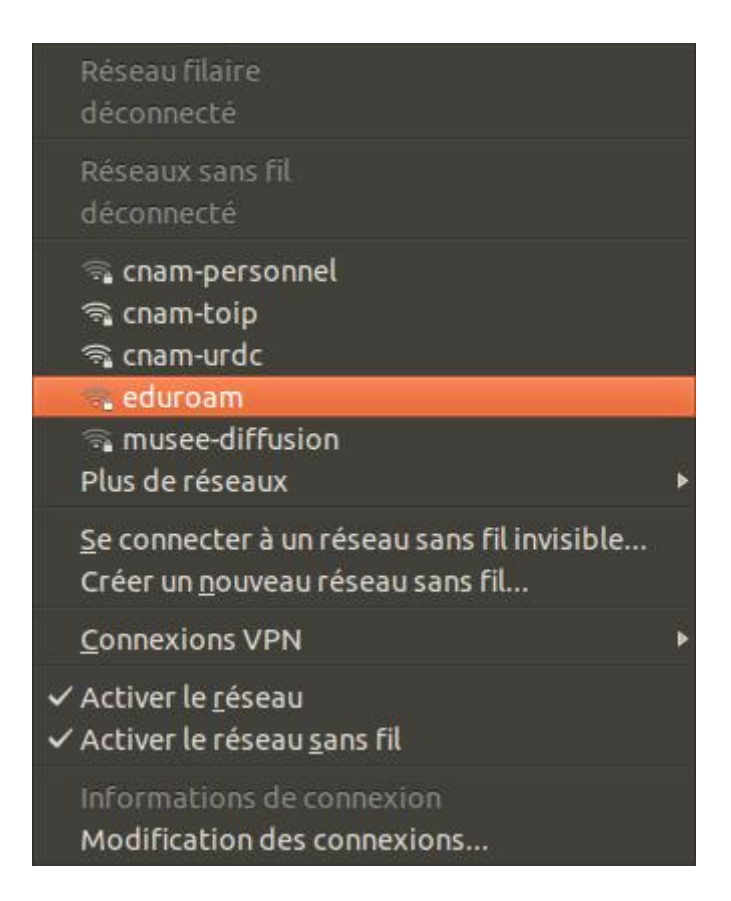

Sélectionner le réseau sans-fil eduroam.

| 🛞 🖨 Authentification nécessaire pour le réseau sans fil |                                                                                                    |                                                                                           |              |  |  |
|---------------------------------------------------------|----------------------------------------------------------------------------------------------------|-------------------------------------------------------------------------------------------|--------------|--|--|
| 9                                                       | Authentification néc                                                                                       | essaire pour le réseau sans fil                                                           |              |  |  |
| •                                                       | Des mots de passe ou des clés de chiffrement sont nécessaires pour l'accès au réseau sans fil « eduroam ». |                                                                                           |              |  |  |
|                                                         | Sécurité sans fil :                                                                                        | WPA et WPA2 entreprise                                                                    |              |  |  |
|                                                         | Authentification :                                                                                         | Tunneled TLS                                                                              |              |  |  |
|                                                         | Identité anonyme :                                                                                         | anonymous@cnam.fr                                                                         | ]            |  |  |
|                                                         | Certificat du CA :                                                                                         | DigiCertRootCA.pem                                                                        |              |  |  |
|                                                         | Authentification interne :                                                                                 | PAP                                                                                       |              |  |  |
|                                                         | Nom d'utilisateur :                                                                                        |                                                                                           | ]            |  |  |
|                                                         | Mot de passe :                                                                                             |                                                                                           |              |  |  |
|                                                         |                                                                                                    | <ul> <li>Demander ce mot de passe chaque foi</li> <li>Afficher le mot de passe</li> </ul> | s &          |  |  |
|                                                         |                                                                                                    | Annuler                                                                                   | Se connecter |  |  |

Sur cette fenêtre, régler les paramètres suivants :

- Sécurité sans fil : "WPA et WPA2 entreprise"
- Authentification : "Tunneled TLS"
- Identité anonyme : anonymous@cnam.fr
- Authentification interne : "PAP"
- Indiquer le chemin vers le fichier contenant le certificat précédemment téléchargé
- Nom d'utilisateur : <prenom>.<nom>@cnam.fr
- Mot de passe du compte « établissement public » (aussi appelé compte LDAP, anciennement « Virtualia »)

Il est fortement conseillé de sélectionner l'option : "Demander ce mot de passe à chaque fois".

Cliquer sur "Se connecter" et l'encart suivant apparaît sur l'écran.

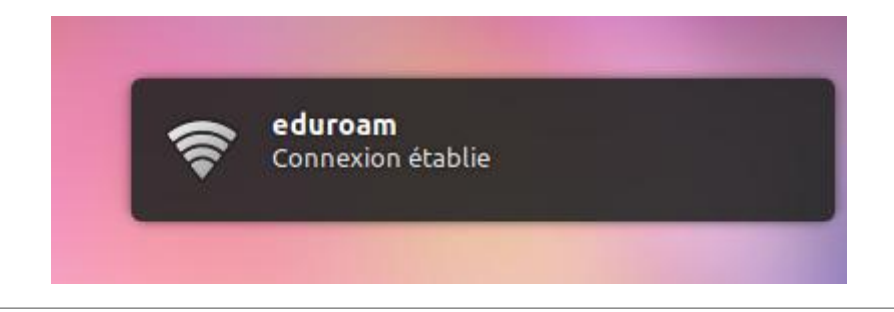

## $\leftarrow$ eduroam

From: https://assistancedsi.cnam.fr/ - Assistance DSI

Permanent link: https://assistancedsi.cnam.fr/kb/1105

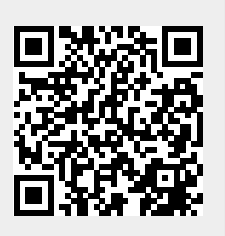

Last update: 2025/08/13 15:11